# Trend IQ2/IQ3 Driver for Niagara AX/N4 $\,$

User Guide

## Contents

| 1 | Introduction    | 2 |
|---|-----------------|---|
| 2 | Requirements    | 2 |
| 3 | Network         | 2 |
| 4 | Devices         | 4 |
| 5 | Points          | 5 |
| 6 | Point Discovery | 5 |

### 1 Introduction

The Trend<sup>1</sup> IQ2 and IQ3 systems includes a wide range of programmable controllers for HVAC control and building automation. The controllers communicate with a proprietary protocol called Trend IQ Network using Ethernet (IQ3 series) or Trend current loop (IQ2 series).

Niagara Trend IQ2/IQ3 driver is designed to enable communication between Trend IQ2/IQ3 controllers and Tridium Niagara AX powered devices. It provides an efficient solution for retrofit of building management systems, facilitates seamless integration of multiple protocols and allows convenient makeover of front-end software.

A single Niagara powered device with IQ2/IQ3 driver could serve as an integration platform for various Sauter controllers: IQ3xcide, IQ3xact, IQ2xx, EINC, XTEND as well as 3rd party systems like Modbus, KNX, M-Bus, SNMP.

### 2 Requirements

- Niagara AX  $3.7^2$  or later powered device such as Jace 2 / 3 / 6 / 8000 Supervisor or their OEM versions
- Communication options
  - IQ3 Network: Ethernet
  - IQ2 Network: Ethernet via EINC or XTEND
- Trend driver license

### 3 Network

In order to start communication between Jace and Trend devices, make sure Jace is connected to the same network as IQ3 or IQ2 device and everything is powered.

- 1. Install **trend.jar** and all dependent modules via Software Manager
- 2. Start the station and add new Trend Network
- 3. In network **Properties** enter the license number and restart the station

<sup>&</sup>lt;sup>1</sup>All trademarks or registered trademarks are property of their respective owners

 $<sup>^2\</sup>mathrm{If}$  support for older Niagara versions is required, please contact the vendor

| _ | -                       |                                          |
|---|-------------------------|------------------------------------------|
|   | Status                  | {ok}                                     |
|   | Enabled                 | 🔘 true 🔻                                 |
|   | Fault Cause             |                                          |
| ₽ | 🔣 Health                | Ok [21-Feb-17 10:24 AM GMT]              |
| ₽ | 👃 Alarm Source Info     | Alarm Source Info                        |
| ₽ | Monitor                 | Ping Monitor                             |
| Þ | 🌽 Tuning Policies       | Tuning Policy Map                        |
| Þ | - Poll Scheduler        | N Poll Scheduler                         |
| Þ | 👹 Tcp Config            | Trend Tcp Comm Config                    |
| ₽ | Trend Driver Properties | Trend Driver Properties                  |
|   | C License               | MCwCFCPi80Vqk6NJEzdhF3dwjPyMhEUdAhR6w6CX |
|   |                         |                                          |

#### TrendNetwork (Trend Network)

Optional driver properties are located under Trend Driver Properties section:

- Read Alarm Status Niagara will read the Trend system alarm status and will change the status of Niagara point accordingly.
- Read Disabled Status Niagara will read the Trend system enabled / disabled status and will change the status of Niagara point accordingly.
- Read Override Status Niagara will read the Trend system override status and will change the status of Niagara point accordingly.
- Ping Fail Count amount of times device ping have to fail before the driver will change the Niagara status from normal to fault.
- Clean Up Interval driver will try to do a clean up and outgoing message group optimization every X amount of transactions.
- Max Outstanding Transactions amount of messages can be sent simultaneously.
- Response Time Out Ms time out in miliseconds between the message request was sent and the last message fragment recieved.
- Fragmentable Message Time Out Ms time out in miliseconds between the fragmentable messages.

| Trend Driver Properties Trend Driver Pr | operties |
|-----------------------------------------|----------|
| Read Alarm Status                       | 🔘 true 🔻 |
| Read Disabled Status                    | 🔘 true 🔻 |
| Read Override Status                    | 🔘 true 🔻 |
| Ping Fail Count                         | 2        |
| 🔘 Clean Up Interval                     | 6        |
| Max Outstanding Transactions            | 32       |
| Response Time Out Ms                    | 20000    |
| Fragmentable Message Time Out Ms        | 10000    |
|                                         |          |

- T | M |

### 4 Devices

-

Open the  $\mathbf{Device}\ \mathbf{Manager}\ \mathrm{and}\ \mathrm{press}\ \mathbf{Discover}\ \mathrm{button}.$ 

| He Edit Search Bookmarks Tools Window Manager Help                                                                                                    |                                                                                                    |                     |      |  |  |  |  |
|----------------------------------------------------------------------------------------------------|----------------------------------------------------------------------------------------------------|---------------------|------|--|--|--|--|
|                                                                                                    |                                                                                                    |                     |      |  |  |  |  |
| 🚍 Ny Host : WAPE (demologiance) 😻 tation (312) (rendbeweisigner) 🗎 Conto : 🔦 Drivers : 40. Trendbeweisi                                                                                                    |                                                                                                    |                     |      |  |  |  |  |
| • I Nav                                                                                                    | Platform @ TrendNetwork 🔕endNetw                                                                             | ork/Device 1/points | 0    |  |  |  |  |
| 😨 🕸 🕓 🝘 My Network 🔹                                                                                                    |                                                                                                    |                     | » () |  |  |  |  |
| □     min     Min     Min | onoversi<br>antiš  s Adres  sabvetkek  Route Adres  AvelableFort  Lan  Os  Mer.Adres  Group  Verson  WhudOrc |                     |      |  |  |  |  |
| Predice Predice Predice Predice Predice Predice Predice                                                                                                    | There True Extra Data Datase Po                                                                              |                     |      |  |  |  |  |
| Discover: Start the discovery process                                                                                                    | 1                                                                                                    |                     | 33   |  |  |  |  |
| Decover - Steel - one decover / process                                                                                                    |                                                                                                    |                     |      |  |  |  |  |

The devices will be discovered via UDP protocol. If the Jace is connected to the Trend system directly there is no need to change any discovery properties.

If there is a router between the Jace and Trend system in most cases router will not support broadcast messages. It will be necessary to set the discovery device IP address and port. Port forwarding in the router have to be configured.

#### Press **OK** button.

Niagara will find all connected devices and will display their models and Trend system properties. Please note that IQ3 devices will be shown as separate devices while IQ2 devices will be shown under the discovered gateway network. In order to see them press + button. Press **Add** button to add them to Niagara station.

| File Edit Search Bookmarks Tools Window Manager Help                          |                                                                                                    |                                                                                                    |  |  |  |
|-------------------------------------------------------------------------------|----------------------------------------------------------------------------------------------------|----------------------------------------------------------------------------------------------------|--|--|--|
| 4 • ▶ • 2 • 1 • • 9 音 3 • 9 • • 4 4 5 • 1 • • • • • • • • • • • • • • • • •   |                                                                                                    |                                                                                                    |  |  |  |
| 🚍 My Host : VM-PC (demoAppliance) 😼 Station: 1912 (trendDevelopment) 📄 Config | Chivers Diffendiketwork                                                                                                    | Trend Device Manager +                                                                                       |  |  |  |
| • a Nev                                                                       | Platform Cin TrendNetwork 🔕 endNetwork/Device 1/points                                                                             | 0                                                                                                    |  |  |  |
| 🔓 🏟 🛞 🍘 My Network 💌                                                          | 🕑 🐔 Trend Discovery                                                                                                    | Success » 🕲                                                                                                  |  |  |  |
| E a My Host : VM-PC (demoApplance)                                            |                                                                                                    | 2 philor to                                                                                                  |  |  |  |
| (B iiiii My File System                                                       | Unit Id Ip Address Subnet Mask Router Address Available Port Lan Os Mac Address Group Version Virtual Cnc                          |                                                                                                    |  |  |  |
| B 00 My Modules                                                               | AAAB88CCCDDDEEE 192.168.1.10 255.255.255.0 192.168.1.1 12345 65 126 00107005035b 57612 EINC V4.20 18/02/2003 Port:10008 Not        | e:8 Available, Port: 10015 Node: 15 Available, Port: 10016 Node: 16 Available, Port: 12345 Node: 17 Connecte |  |  |  |
| - M Station (demokratiance)                                                   | Test 192.168.1.11 255.255.255.0 192.168.1.1 10102 4 12 00107004213c 57612 [Q3xact12 lss3.11 Feb 04 2016 Port:10102 Noc             | e: 102 Connected by 192, 168, 1, 110                                                                         |  |  |  |
| Station: 1912 (trendDevelopment)                                              |                                                                                                    |                                                                                                    |  |  |  |
| - 🧺 Station (weatherStation)                                                  |                                                                                                    |                                                                                                    |  |  |  |
| E = 192.168.0.130 (trendDevelopment)                                          |                                                                                                    |                                                                                                    |  |  |  |
|                                                                               |                                                                                                    |                                                                                                    |  |  |  |
|                                                                               |                                                                                                    |                                                                                                    |  |  |  |
|                                                                               |                                                                                                    |                                                                                                    |  |  |  |
|                                                                               |                                                                                                    |                                                                                                    |  |  |  |
|                                                                               |                                                                                                    |                                                                                                    |  |  |  |
|                                                                               |                                                                                                    |                                                                                                    |  |  |  |
|                                                                               |                                                                                                    |                                                                                                    |  |  |  |
|                                                                               |                                                                                                    |                                                                                                    |  |  |  |
| - 🥹 Palette                                                                   |                                                                                                    |                                                                                                    |  |  |  |
| 😂 🕄 Q 🚺 trend 💌                                                               |                                                                                                    |                                                                                                    |  |  |  |
| E (1) TrendNetwork                                                            |                                                                                                    | •                                                                                                    |  |  |  |
| B TrendDevice                                                                 | Database                                                                                                    | 3 objects                                                                                                    |  |  |  |
| E Ca TrendDeviceFolder                                                        | Name Type Exts Status Ip Address Port Lan Os Mac Poll Frequency<br>Im Devices Torol Device (10) 102 (52) 101 102 (52) 101 102 (52) |                                                                                                    |  |  |  |
| B 🕜 TrendPointFolder                                                          | STRATEGY ERASED Trend Device (64) 192.186.110 12345 65 29 81111701 Normal                                                          |                                                                                                    |  |  |  |
|                                                                               | Test Trend Device 🚳 (ok) 192.168.1.11 10102 4 12 00107004213c Normal                                                               |                                                                                                    |  |  |  |
|                                                                               |                                                                                                    |                                                                                                    |  |  |  |
|                                                                               |                                                                                                    |                                                                                                    |  |  |  |
|                                                                               |                                                                                                    |                                                                                                    |  |  |  |
|                                                                               |                                                                                                    |                                                                                                    |  |  |  |
|                                                                               |                                                                                                    |                                                                                                    |  |  |  |
|                                                                               |                                                                                                    |                                                                                                    |  |  |  |
|                                                                               |                                                                                                    |                                                                                                    |  |  |  |
|                                                                               |                                                                                                    |                                                                                                    |  |  |  |
|                                                                               |                                                                                                    |                                                                                                    |  |  |  |
|                                                                               |                                                                                                    |                                                                                                    |  |  |  |
|                                                                               |                                                                                                    |                                                                                                    |  |  |  |
|                                                                               |                                                                                                    |                                                                                                    |  |  |  |
|                                                                               |                                                                                                    |                                                                                                    |  |  |  |
|                                                                               |                                                                                                    |                                                                                                    |  |  |  |
|                                                                               |                                                                                                    |                                                                                                    |  |  |  |
|                                                                               | C New Folder New Edit dt Discover C Cancel Add                                                                                     | 2 Match                                                                                                    |  |  |  |
|                                                                               |                                                                                                    |                                                                                                    |  |  |  |

### 5 Points

Every Trend point extension contain properties:

- Module Type type will match Trend system standard module types
- Module Number Trend system module number
- Parameter Module parameter
- Bit The property is relevant only for Binary values. The property allows to read a single bit value.

| Name                      | Туре                                                                                  | Facets                               | м     | Iodule Type | Module Number | Parameter | Bit | ₽, |
|---------------------------|---------------------------------------------------------------------------------------|--------------------------------------|-------|-------------|---------------|-----------|-----|----|
| <pre>@ tEST_V</pre>       | Numeric Point                                                                         | units=°C,precision=1,min=-inf,max=+i | nf Se | ensor       | 1             | V         | 0   |    |
| 🔘 Name                    | tES                                                                                   | T_V                                  |       |             |               |           |     |    |
| 🔘 Туре                    | Cann                                                                                  | ot edit                              |       |             |               |           |     |    |
| Facets                    | ◎ Facets units=°C,precision=1 °C,min=-inf °C,max=+inf °C >> <sup>F</sup> <sub>☉</sub> |                                      |       |             |               |           |     |    |
| ○ Module Type Sensor ▼    |                                                                                       |                                      |       |             |               |           |     |    |
| Module Number 1 [1 - max] |                                                                                       |                                      |       |             |               |           |     |    |
| Paramet                   | er V                                                                                  |                                      |       | <b>4</b>    |               |           |     |    |
| Bit                       | 0                                                                                     |                                      |       |             |               |           |     |    |
|                           |                                                                                       |                                      |       |             |               |           |     |    |

### 6 Point Discovery

Open device Trend Point Manager and press Discover button.

| Trend Point Discovery Preferences |                       |  |  |  |  |  |
|-----------------------------------|-----------------------|--|--|--|--|--|
| Mode                              | ModuleAndParameters 🔻 |  |  |  |  |  |
| O Discover Digital Input          | 🔘 true 🔻              |  |  |  |  |  |
| O Discover Driver                 | 🔘 true 🔻              |  |  |  |  |  |
| O Discover Function               | 🔘 true 🔻              |  |  |  |  |  |
| O Discover Knob                   | 🔘 true 🔻              |  |  |  |  |  |
| O Discover Logic                  | 🔘 true 🔻              |  |  |  |  |  |
| O Discover Loop                   | 🔘 true 🔻              |  |  |  |  |  |
| O Discover Sensor                 | 🔘 true 🔻              |  |  |  |  |  |
| Discover Switches                 | 🔘 true 🔻              |  |  |  |  |  |

- Mode there are two discovery modes. **ModulesAndParameters** will discover the module value and the other parameters (e.g. labels, alarm states, disabled states, etc.). But it will take longer time for the discover process to finish. **Modules** will discover just module value.
- Individual module discovers by default all the modules are discovered. They could be disabled to speed up the discovery process.

Press **OK** button.

Niagara will find all available points, their types, units and attributes. Text labels will be available if programmers have included them into the program.

| Label           | Module Type | Module Number | Parameter | Value                | Units | Description                                                                            |
|-----------------|-------------|---------------|-----------|----------------------|-------|----------------------------------------------------------------------------------------|
| 🖃 📟 Fan Speed 1 | Sensor      | 1             | V         | 0.3 °C {ok}          | DegC  | The process value of this module                                                       |
| Fan Speed 1     | Sensor      | 1             | ~         | false {ok}           |       | Disable Module                                                                         |
| Fan Speed 1     | Sensor      | 1             | 1         | 0.00 {ok}            |       | In Alarm                                                                               |
| Fan Speed 1     | Sensor      | 1             | I         | 1.00 {ok}            |       | Type of sensor 0=Analogue input 1=Internal analogue 2=Digital input 3=Internal digital |
| Fan Speed 1     | Sensor      | 1             | %         | DegC (ok)            |       | The engineering units for the process value of this sensor                             |
| Fan Speed 1     | Sensor      | 1             | ^         | false {ok}           |       | Override Output                                                                        |
| Fan Speed 1     | Sensor      | 1             | v         | 1.00 {ok}            |       | Override Value                                                                         |
| Fan Speed 1     | Sensor      | 1             | н         | 200.00 {ok}          |       | High Alarm Limit                                                                       |
| Fan Speed 1     | Sensor      | 1             | L         | 1.00 {ok}            |       | Low Alarm Limit                                                                        |
| Fan Speed 1     | Sensor      | 1             | S         | 0.30 {ok}            |       | Source(mV)                                                                             |
| - Fan Speed 1   | Sensor      | 1             | \$        | Fan Speed 1 {ok}     |       | The label of a module used for identification                                          |
| E = Sensor 1    | Sensor      | 2             | v         | 1.0 °C {ok}          | DegC  | The process value of this module                                                       |
| Sensor 1        | Sensor      | 2             | ~         | false {overridden}   |       | Disable Module                                                                         |
| Sensor 1        | Sensor      | 2             | 1         | 0.00 {overridden}    |       | In Alarm                                                                               |
| Sensor 1        | Sensor      | 2             | I         | 0.00 {overridden}    |       | Type of sensor 0=Analogue input 1=Internal analogue 2=Digital input 3=Internal digital |
| Sensor 1        | Sensor      | 2             | %         | DegC {overridden}    |       | The engineering units for the process value of this sensor                             |
| Sensor 1        | Sensor      | 2             | ^         | true {overridden}    |       | Override Output                                                                        |
| Sensor 1        | Sensor      | 2             | v         | 1.00 {overridden}    |       | Override Value                                                                         |
| Sensor 1        | Sensor      | 2             | н         | 2000.00 (overridden) |       | High Alarm Limit                                                                       |
| Sensor 1        | Sensor      | 2             | L         | 0.00 {overridden}    |       | Low Alarm Limit                                                                        |
| Sensor 1        | Sensor      | 2             | s         | 0.00 {overridden}    |       | Source(mV)                                                                             |

Add found points to Niagara station to start reading them. Note that all points are added as read-only by default. Change point types to writable before adding them to station if required.

If discovered point has dimension field, it will be automatically translated into Niagara units and assigned to the point.